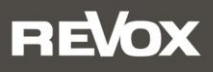

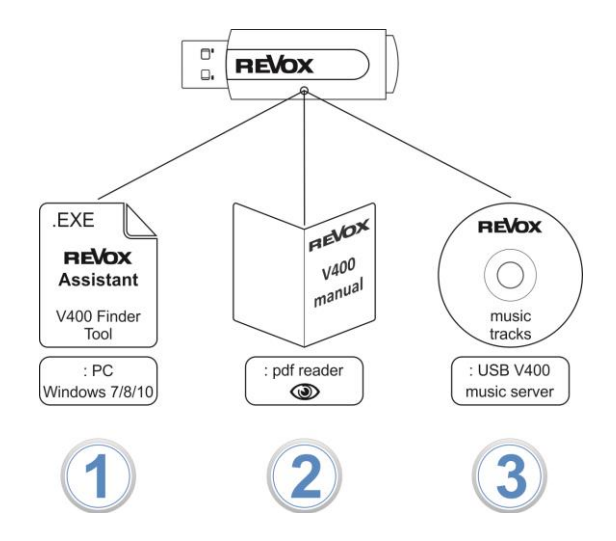

Auf dem mitgelieferten USB-Stick befinden sich **3 Ordner**.

Gehen Sie wie folgt vor:

 Schalten Sie den V400 Server ein und warten Sie bis beide Front-LEDs grün leuchten.Führen Sie die setup-Datei des *Revox Assistant* auf einem Windows PC aus. Dieser muss sich kabelgebunden im gleichen Netzwerk befinden wie der V400 Server. Das Login-Fenster des V400 öffnet sich im Standard Browser.

Die Login-Daten erhalten Sie auf der Revox Homepage **https://revox-academy.com** in den Multiuser Schulungsunterlagen. Nach dem Login öffnet sich das neue Multiuser Interface und Sie können das Multiuser System administrieren.

- 2. Eine ausführliche Anleitung zum Multiuser Interface inkl. Configurator finden Sie ebenfalls auf dem USB-Stick in Form einer pdf-Datei.
- 3. Der USB-Stick kann in einem der freien USB-Eingänge auf der Rückseite des V400 Servers installiert werden, nachdem eine Kopie des Revox Assistant und der Anleitung auf dem PC abgelegt worden ist. Im Verzeichnis *music* befindet sich ein Revox-Album mit ausgesuchten, hochkarätigen Aufnahmen im FLAC-Format, das über die Music Server-Funktion in der Multiuser App aufgerufen werden kann.

Weiterführende Informationen finden Sie auf www.revox.com